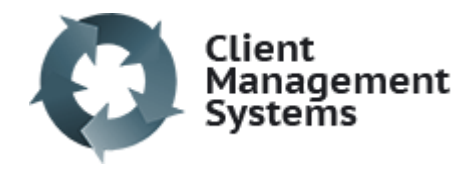

## How to Add a Client CMS4

Note: only information with an asterisk \* is mandatory (e.g., if you do not have the client's claim number you can still add the client)

• Click on Add a Client in the left hand Management menu

| Management       | Add Client                                 |           |
|------------------|--------------------------------------------|-----------|
| Add a Client     | Required details                           |           |
| Clients          | Name *                                     |           |
| Claims           |                                            |           |
| Purchase Orders  | Given Middle Family                        |           |
| Case Managers    |                                            |           |
| Client Documents | Preferred name                             |           |
| Folders          | For example a pickname Lanva black if none |           |
| Notes            | Date of birth *                            |           |
| Provider Access  | dd/mm/wwy                                  | ŕ         |
| Providers        |                                            |           |
| Tasks            |                                            |           |
| System Settings  | ▼ Admin<br>Client status                   |           |
|                  | Accepted                                   |           |
| Supplier         | Primary provider                           |           |
| Invoice Builder  |                                            | 🖨 Help Ce |

- Enter Name
- Enter Date of Birth
- Enter Name of Primary Therapist (start typing the name of your provider and choose from the dropdown options by clicking into the correct name.
- Enter Referral Source
- Write an intake note if appropriate
- Click CREATE CLIENT

Note: The client file can be edited after it is created and claim numbers are added after the client has been created.